# Blackboard

## Language Pack Error When Converting Building Blocks to LTI in Spanish

Date Published: Apr 24,2024 Category: Planned\_First\_Fix\_Release:Future\_Reference;

Product:Language\_Packs\_Learn,Installs\_and\_Configurations\_Learn,System\_Tasks\_Learn; Version:Learn\_9\_1\_3900\_89\_0,Learn\_9\_1\_3900\_91\_0,SaaS Article No.: 000078589

Product: Blackboard Learn

Release: 9.1;SaaS

Service Pack(s): Learn 9.1 3900.89.0, Learn 9.1 3900.91.0, SaaS

**Description:** When converting a Building Block to a LTI with the environment set to Spanish, the changes are not saved.

Steps to Replicate: Prerequisite: Use browser's Developer tools: Console tab.

- 1. Log into Blackboard Learn as an administrator
- 2. Navigate to System Admin > Under Tools and Utilities click on Language Packs
- 3. Click on chevron for Español (España) > Manage
- 4. Under System Default click on the checkbox next to Default and Submit
- 5. Go back to System Admin
- 6. Under Tools and Utilities select the option 'Converting Building Block Content to LTI'
- 7. Select the option Migration Service Settings
- 8. Under Migration Service Settings select the required/appropriate options for Select Building Block and select LTI Tool Provider
- 9. Click on Add Building Block
- 10. Try to edit and delete the added Building Blocks settings

### **Observed Behavior:**

- 1. There were no changes, and the UI (User Interface) does not reflect anything due to the Spanish language.
- 2. Even though the user clicked on 'Edit' or 'Delete', nothing changes in the User Interface.

#### **Expected Behavior:**

- 1. Building Block and LTI should be mapped and added below.
- 2. The user should have the ability to edit and delete while completing the process.

Additional Information Regarding Replication: Go to the Console tab and look for errors in the Migration Service settings page.

Target Release: Future Reference